## SENSE HAT: FIRST PROGRAM

Connect the Raspberry Pi peripherals (keyboard, mouse, monitor, and power), and log in using the following login information:

```
login: pi
password: raspberry
```

You will not see any text when typing the password; this is a security feature.

Load the graphical user interface by typing startx. Now, open Python 3 using Menu > Programming > Python 3. This will cause a Python Shell window to appear. Select File > New Window, and type in the following code:

```
from astro_pi import AstroPi
ap = AstroPi()
ap.show message("Hello my name is Tim Peake")
```

Select File > Save and choose a file name for your program, then select Run > Run module. Your message should then scroll across the LED matrix in white text.

Why not try changing the message between the double quotation marks and running your code again?